## ルミナスプランナー8 かんたん操作ガイド <編集 器具の鉛直角(Y軸回転)>

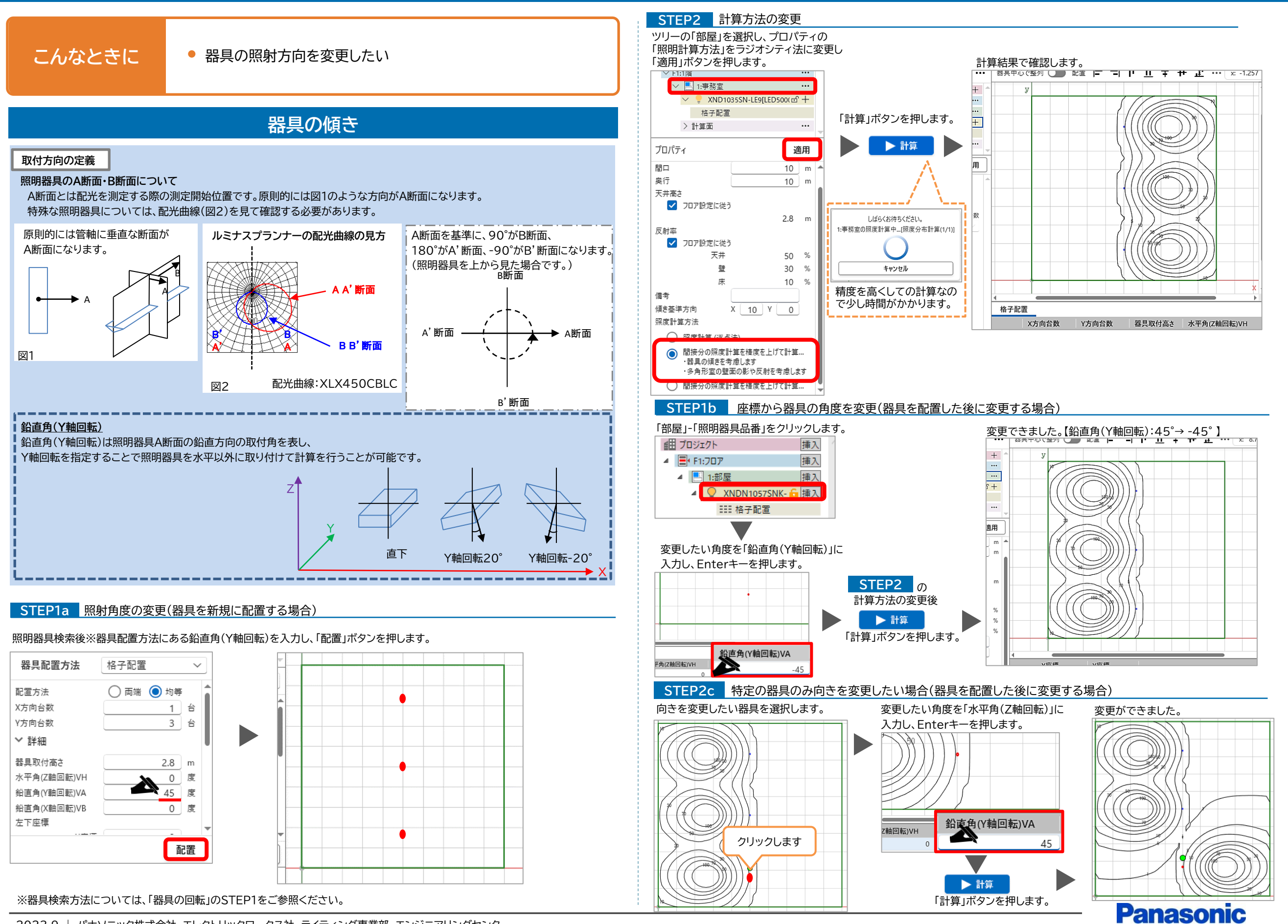